# Onboarding Upload documents flow

## Welcome to Natural Language Classifier -

#### **W** POWERED BY IBM WATSON

NLC interprets the intent behind text and returns a corresponding classification with associated confidence levels. The return value can then be used to trigger a corresponding action, such as redirecting the request or answering a question.

#### **1.** Assign Texts and Classes

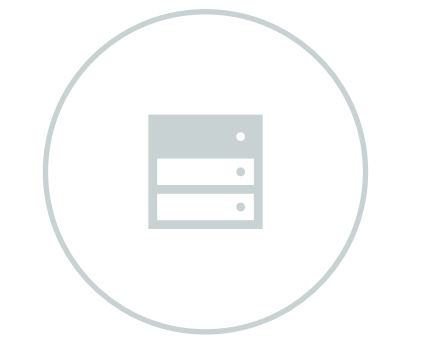

Whether you have existing texts and classes or would prefer to start from scratch, you can assign texts into their respective classes.

2. Train your Classifier

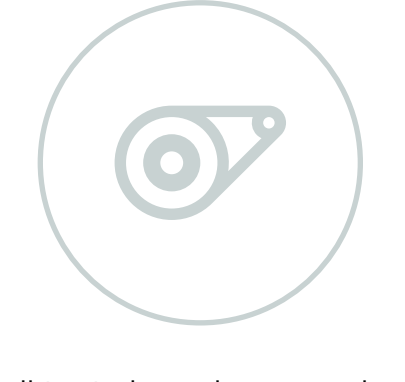

Once all texts have been assigned to a class, you can train the classifier. The process will take anywahere from X to Y hours. Upon completion, the system will be ready for testing.

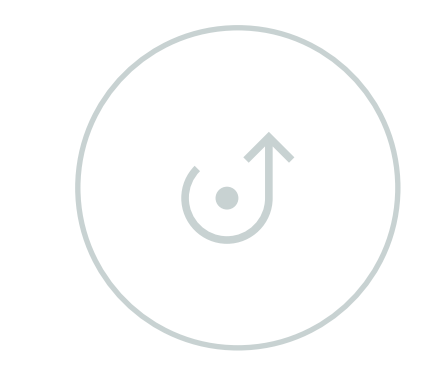

After training the classifier, you can begin testing different utterances for accuracy. Once performace is optimal, the classifier can be referenced for use in its end application.

#### 

#### Start from scratch

#### 3. Test and Deploy

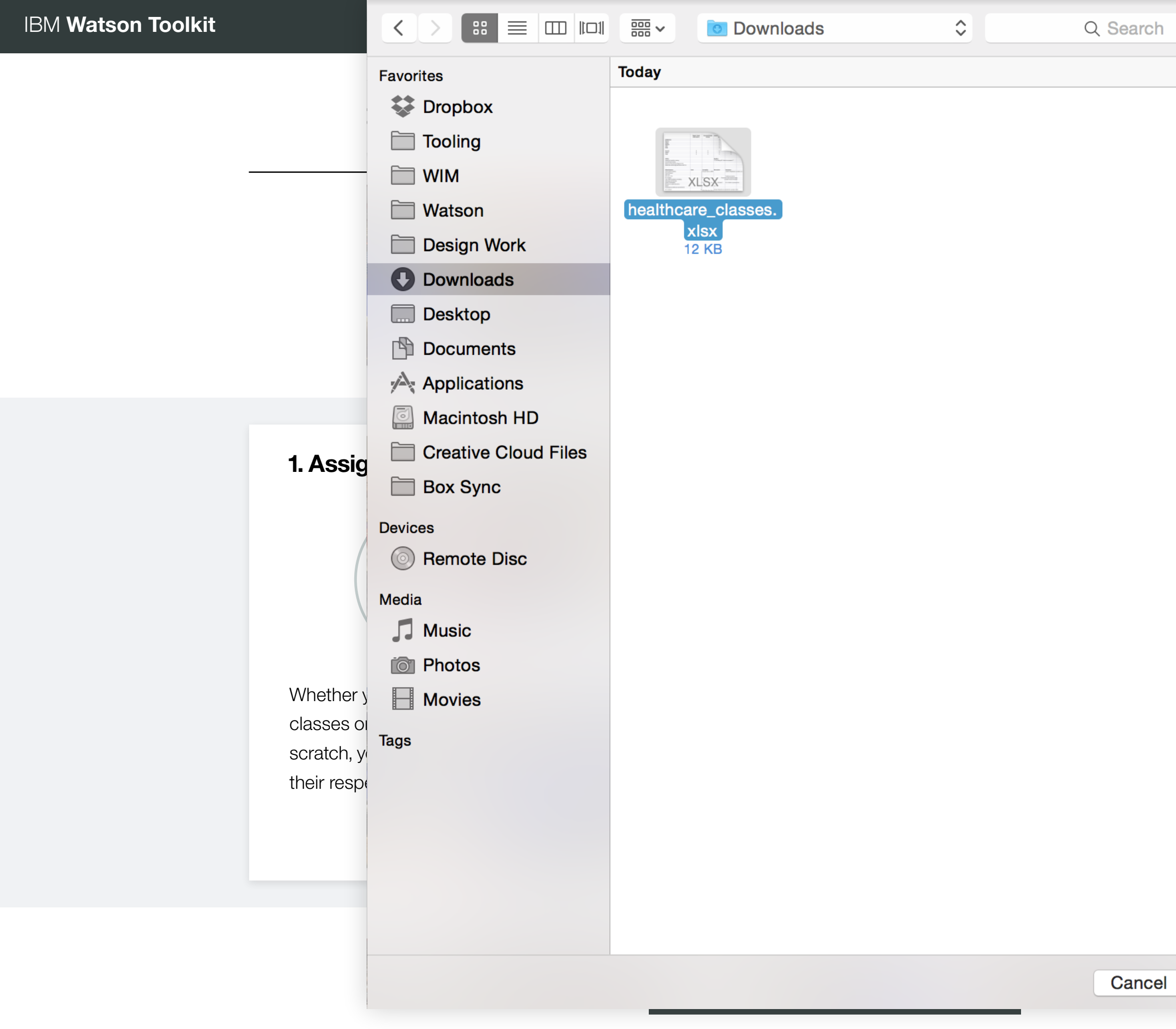

Start from scratch

#### loy

you can ances for e is e d

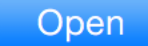

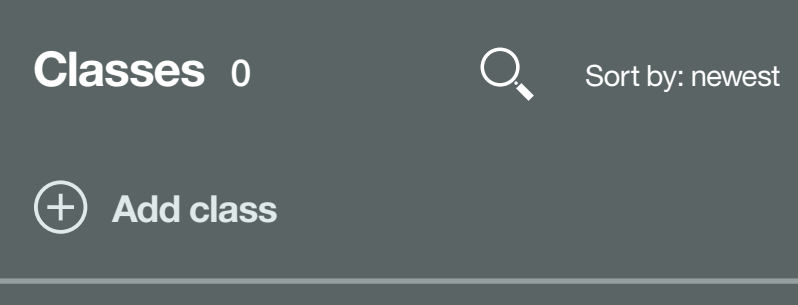

No classes added

+ Add text

Texts 0

No texts added

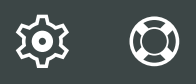

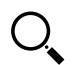

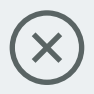

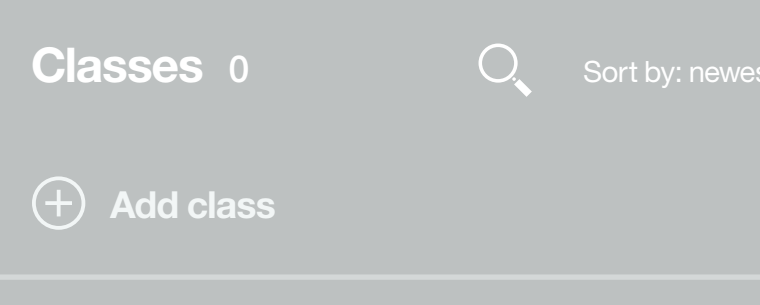

**Texts** 0

+ Add text

No texts added

**Processing...** healthcare\_classes.xlsx

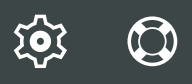

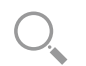

Sort by: newest

Watson is organizing the new data, please wait a few seconds...

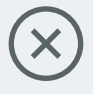

| Classes 12 O Sort by: ne                                    | ewest |
|-------------------------------------------------------------|-------|
| + Add class                                                 |       |
| api_documentation                                           |       |
| billing_and_usage                                           |       |
| арр                                                         |       |
| bluemix_hosting                                             |       |
| developers                                                  |       |
| api_management_beta                                         |       |
| classifier_documents_that_havent_been_<br>been_uploaded_yet |       |
| classifier_not_rule_b                                       |       |
| confidence_threshold                                        |       |
| all_training_data_used                                      | 11    |
| git_repository                                              |       |
| billing_and_usage                                           |       |

#### Texts 37

#### + Add text

How can I import an already existing git repository?billing\_and\_usage how\_accurate git\_repository

How much should developers care about the OS that the app is using? developers app

Are there any tests conducted which measure performance on TREC data / other benchmar benchmarks trec\_data

How do I add an additional MQA User (versus a tester) benchmarks trec\_data

Does the Container service support extending other Docker images ? api\_management\_beta api\_documentation

Cannot find Insights for Twitter tweet counter in service dashboard developers trec\_data

Why does my node app never start, saying "failed to accept connections within health check api\_documentation trec\_data

Is it possible to move work items to a different user | project area in IBM Bluemix DevOps Ser ibm\_bluemix\_devops\_services

worker instance crashes due to failed health check developers benchmarks

How to get rid of previous staging requests bluemix\_hosted git\_repository bluemix\_multi-tenant Watson

Process

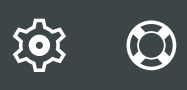

| C | ) |  |
|---|---|--|
|   |   |  |

| sing healthcare_classes.xlsx                          | $(\mathbf{X})$ |
|-------------------------------------------------------|----------------|
| is organizing the new data, please wait a few seconds |                |
| rvices Track & Plan?                                  |                |
| timeout"?                                             |                |
|                                                       |                |
|                                                       |                |
|                                                       |                |
| rks?                                                  |                |
|                                                       |                |

| Classes 34                                      | O,     | Sort by: ne | west |
|-------------------------------------------------|--------|-------------|------|
| + Add class                                     |        |             |      |
| api_documentation                               |        |             | 34   |
| billing_and_usage                               |        |             | 12   |
| app                                             |        |             | 4    |
| bluemix_hosting                                 |        |             | 3    |
| developers                                      |        |             | 4    |
| api_management_beta                             |        |             | 12   |
| classifier_documents_that_<br>been_uploaded_yet | havent | _been_      | 5    |
| classifier_not_rule_b                           |        |             | 3    |
| confidence_threshold                            |        |             | 7    |
| all_training_data_used                          |        |             | 11   |
| git_repository                                  |        |             | 13   |
| billing_and_usage                               |        |             | 7    |
| trec_data                                       |        |             | 8    |
| ibm_bluemix_devops_servi                        | ces    |             | 14   |
| bluemix_multi-tenant                            |        |             | 15   |

#### Texts 264

#### + Add text

How can I import an already existing git repository?billing\_and\_usage how\_accurate git\_repository

How much should developers care about the OS that the app is using? developers app

Are there any tests conducted which measure performance on TREC data / other benchmarks benchmarks trec\_data

How do I add an additional MQA User (versus a tester) benchmarks trec\_data

Does the Container service support extending other Docker images ? api\_management\_beta api\_documentation

Cannot find Insights for Twitter tweet counter in service dashboard developers trec\_data

Why does my node app never start, saying "failed to accept connections within health check api\_documentation trec\_data

Is it possible to move work items to a different user | project area in IBM Bluemix DevOps Ser ibm\_bluemix\_devops\_services

worker instance crashes due to failed health check developers benchmarks How to get rid of previous staging requests bluemix\_hosted git\_repository bluemix\_multi-tenant

34 new

healthcare\_classes.xlsx was uploaded.

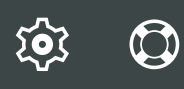

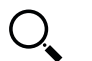

| ırks?                               |
|-------------------------------------|
|                                     |
|                                     |
|                                     |
| < timeout"?                         |
| ervices Track & Plan?               |
| classes and 264 texts were created. |
|                                     |

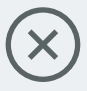

| Classes 34                                     | O,       | Sort by: ne | west |
|------------------------------------------------|----------|-------------|------|
| + Add class                                    |          |             |      |
| api_documentation                              |          |             | 34   |
| billing_and_usage                              |          |             | 12   |
| app                                            |          |             | 4    |
| bluemix_hosting                                |          |             | 3    |
| developers                                     |          |             | 4    |
| api_management_beta                            |          |             | 12   |
| classifier_documents_that<br>been_uploaded_yet | t_havent | _been_      | 5    |
| classifier_not_rule_b                          |          |             | 3    |
| confidence_threshold                           |          |             | 7    |
| all_training_data_used                         |          |             | 11   |
| git_repository                                 |          |             | 13   |
| billing_and_usage                              |          |             | 7    |
| trec_data                                      |          |             | 8    |
| ibm_bluemix_devops_serv                        | vices    |             | 14   |
| bluemix_multi-tenant                           |          |             | 15   |

#### Texts 264

#### + Add text

How can I import an already existing git repository?billing\_and\_usage how\_accurate git\_repository

How much should developers care about the OS that the app is using? developers app

Are there any tests conducted which measure performance on TREC data / other benchmarks? benchmarks trec\_data

How do I add an additional MQA User (versus a tester) benchmarks trec\_data

Does the Container service support extending other Docker images ? api\_management\_beta api\_documentation

Cannot find Insights for Twitter tweet counter in service dashboard developers trec\_data

Why does my node app never start, saying "failed to accept connections within health check timeout"? api\_documentation trec\_data

Is it possible to move work items to a different user | project area in IBM Bluemix DevOps Services Track & Plan? ibm\_bluemix\_devops\_services

worker instance crashes due to failed health check developers benchmarks

How to get rid of previous staging requests bluemix\_hosted git\_repository bluemix\_multi-tenant

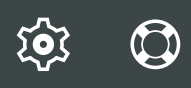

Sort by: newest

0

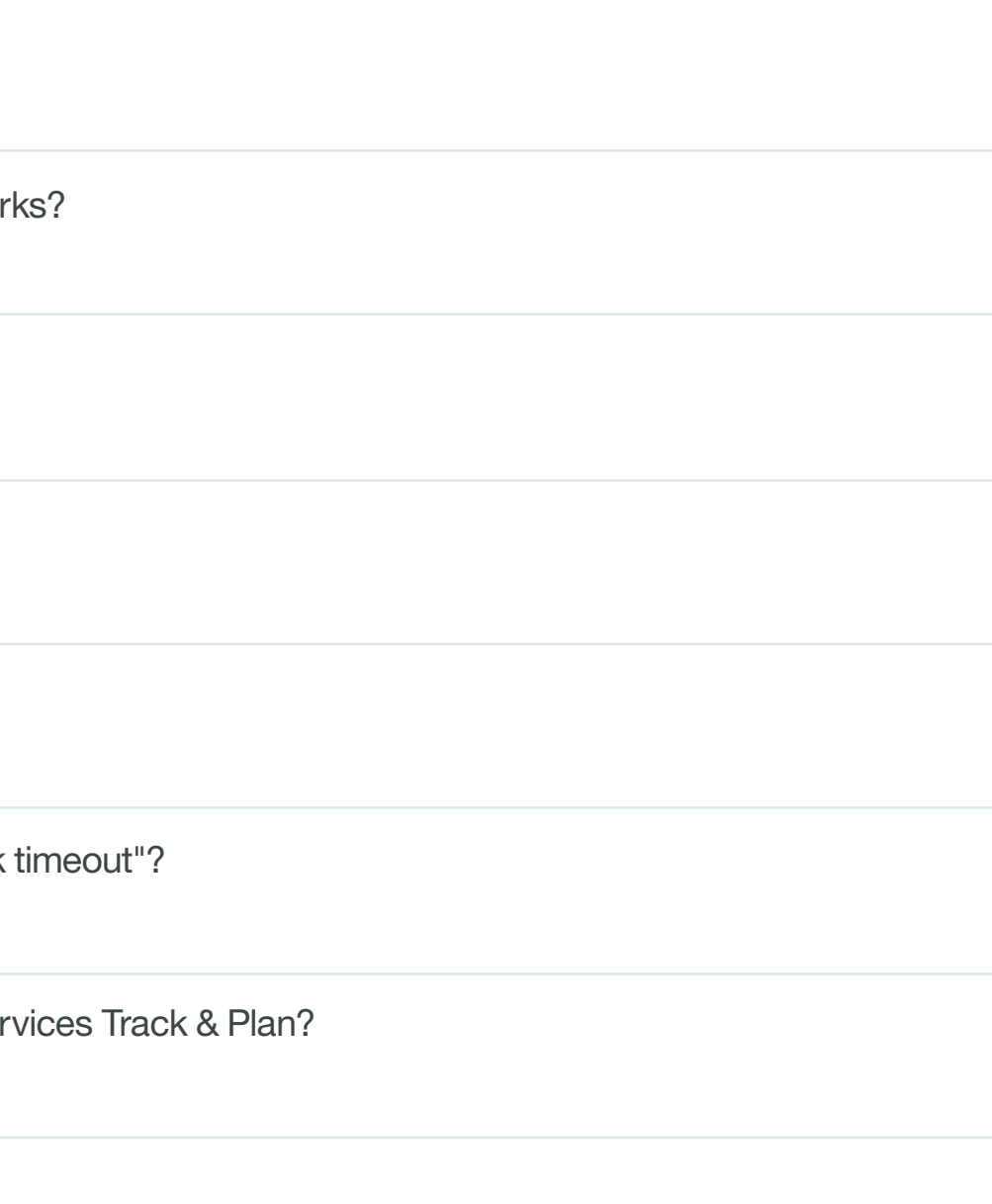

# Onboarding **Start from scratch flow**

## Welcome to Natural Language Classifier -

#### **W** POWERED BY IBM WATSON

NLC interprets the intent behind text and returns a corresponding classification with associated confidence levels. The return value can then be used to trigger a corresponding action, such as redirecting the request or answering a question.

#### **1.** Assign Texts and Classes

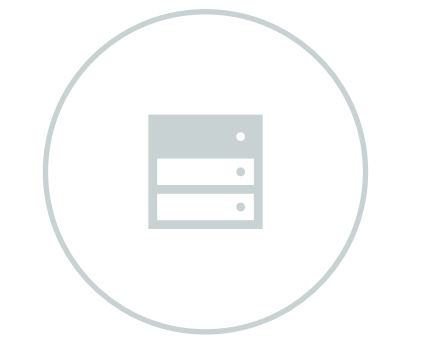

Whether you have existing texts and classes or would prefer to start from scratch, you can assign texts into their respective classes.

2. Train your Classifier

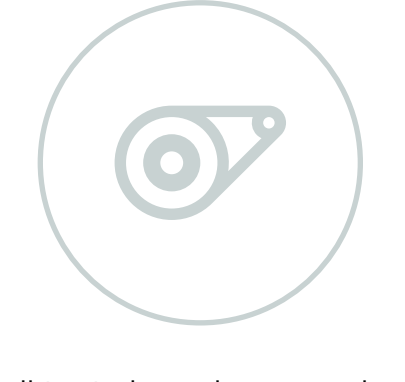

Once all texts have been assigned to a class, you can train the classifier. The process will take anywahere from X to Y hours. Upon completion, the system will be ready for testing.

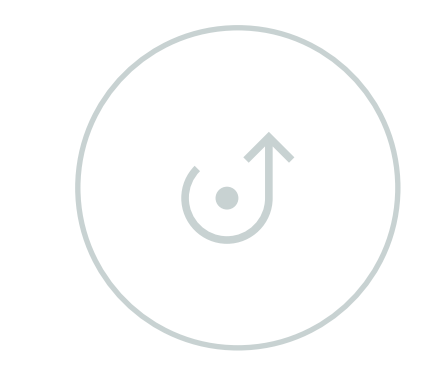

After training the classifier, you can begin testing different utterances for accuracy. Once performace is optimal, the classifier can be referenced for use in its end application.

#### 

#### Start from scratch

#### 3. Test and Deploy

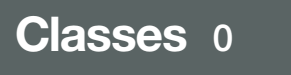

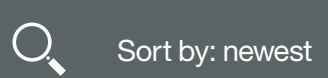

(+) Add class

No classes added

Texts 0

+ Add text

No texts

Texts are different types of user utterances you would like to classify. For example: I want to book a room, book a room and booking could be considered texts for the same class.

1/5 >

×

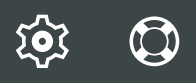

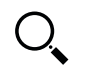

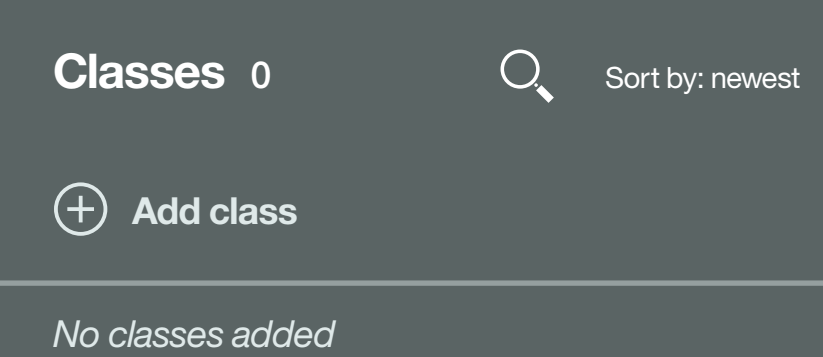

| Texts 0                                             |  |
|-----------------------------------------------------|--|
| + Add text                                          |  |
| No texts Click here and try adding your own text. × |  |
| 2/5 >                                               |  |

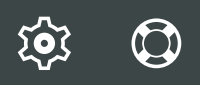

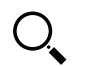

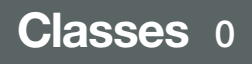

O Sort by: newest

+ Add class

No classes added

Texts 0

Where is the ATM?

No texts added

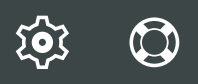

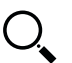

Classes 0

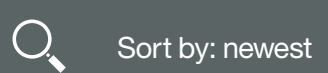

Texts 1

+ Add class

No classes added

+ Add text

Where is the ATM? unclassified

> × Now that you have a new text, let's try creating a class for it. You can assign an existing class from here or create a new one if it doesn't exist.

> > 3/5 >

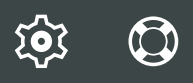

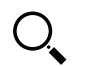

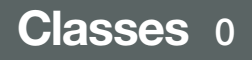

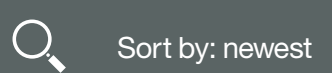

Texts 1

+ Add class

No classes added

+ Add text

Where is the ATM? unclassified

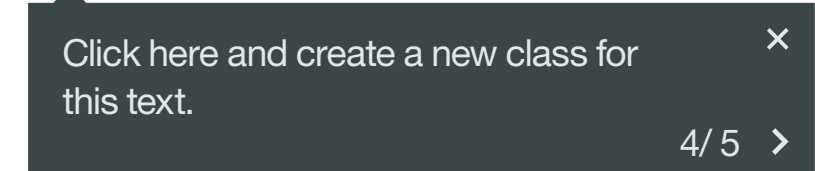

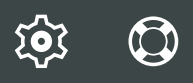

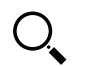

| Classes 1                                                                                       | Sort by: newest          |
|-------------------------------------------------------------------------------------------------|--------------------------|
| + Add class                                                                                     |                          |
| ATM_Location                                                                                    | 1                        |
| Your new classes will be show<br>panel. Here you can select a<br>view the texts assigned to it. | wn in this ×<br>class to |
|                                                                                                 | 5/5 <b>&gt;</b>          |

#### Texts 1

+ Add text

Where is the ATM? ATM\_location

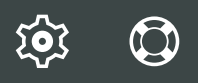

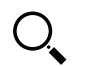